## Audio Device Options (UCE Desktop)

Last Modified on 03/14/2018 11:53 am EDT

Audio Device options let you specify and configure audio devices used with UCE Desktop.

- 1. Open the Options screen.
- 2. Click Audio Device.

| Options                |                                                              | × |
|------------------------|--------------------------------------------------------------|---|
| General                | Volume Control                                               |   |
| IM                     | Speaker Speakers (4- Logit 🗸 Microphone Microphone Array ( 🗸 | ] |
| Audio Device           | O                                                            |   |
| Video Device           |                                                              |   |
| SIP Information        | Device for Ringtone                                          |   |
| Change Password        | Speaker Speakers (4- Logitech USB Heads ~                    |   |
| Call                   |                                                              |   |
| Notification           |                                                              |   |
| Presence               |                                                              |   |
| Codec                  |                                                              |   |
| Contacts export/import |                                                              |   |
| Outlook Contacts       | OK Cancel                                                    |   |

3. When you are done making changes to the options described below, click **OK**.

## **Volume Control**

- **Speaker**: Select the speaker or headphone device that you will be using, then use the slider to adjust the volume level.
- **Microphone**: Select the microphone device that you will be using, then use the slider to adjust the volume level.

## **Device for Ringtone**

Select the speaker or headphone device that will provide ringtone for incoming calls.